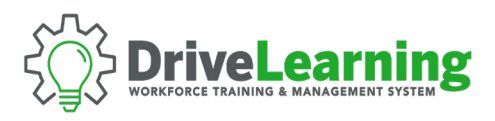

## ACCESSING THE SUB ACCOUNT SIGN UP LINK

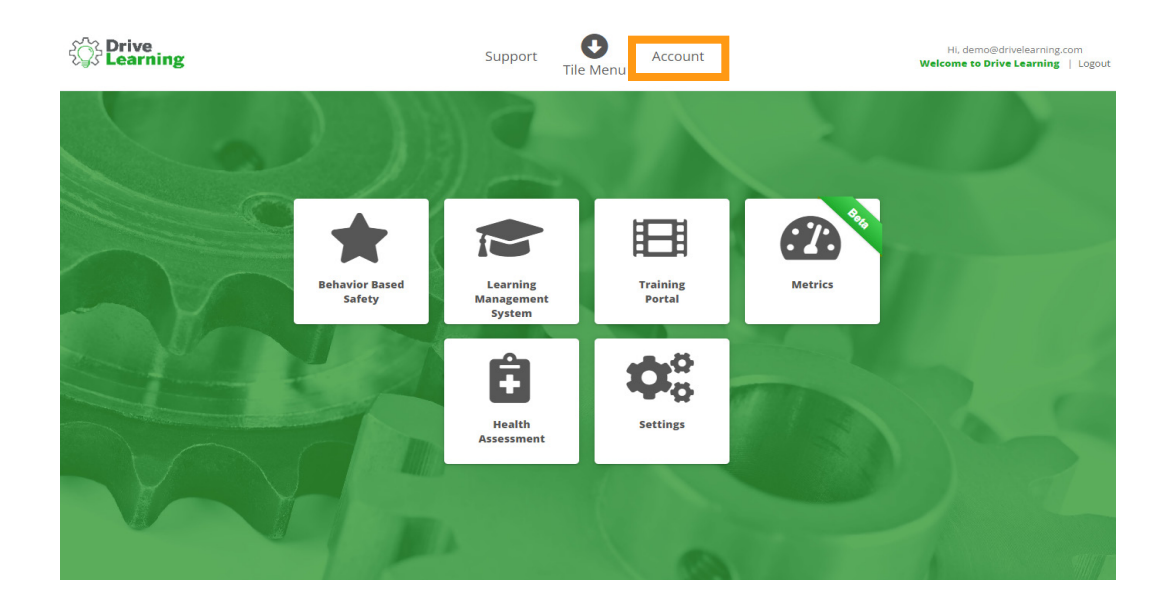

From any page within Drive Learning, click on the *Account* link in the upper menu bar.

| Home Subscription: Payments Company Settings Logout |
|-----------------------------------------------------|
| Welcome to <b>Drive Learning</b>                    |
| First Name:                                         |
| John                                                |
| Last Name:                                          |
| Doe                                                 |
| Email:*                                             |
| johndoe@example.com                                 |
| Location:                                           |
| USA                                                 |
| Department:                                         |
| Administrative                                      |
| Job Classification:                                 |
| President                                           |
| Save Profile                                        |

Change Password

From the Account menu, click on the Subscriptions tab.

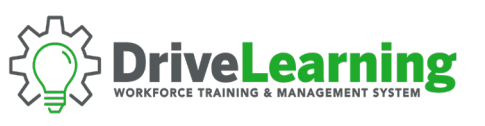

| £       | Drive<br>Learning              |                                              | Support<br>T | C<br>Tile Menu | Account          |           | Hi, demo@drivelearni<br>Welcome to Drive Learnin | ng.com<br>1 <b>g</b>   Logout |
|---------|--------------------------------|----------------------------------------------|--------------|----------------|------------------|-----------|--------------------------------------------------|-------------------------------|
|         | Home Subscriptions Pa          | ayments Company Settings L                   | ogout        |                |                  |           |                                                  |                               |
|         | MEMBERSHIP                     | SUBSCRIPTION                                 |              | ACTIVE         | CREATED          | CARD EXP. |                                                  |                               |
|         | Custom<br>mp-txn-5e38af6cab0cc | Lifetime<br>Free forever with coupon IPQLWBG | 777          | Yes            | February 3, 2020 |           | Sub Accounts                                     |                               |
| 1 A. 10 | mp-txn-5e38af6cab0cc           | Free forever with coupon IPQLWBG             | 777          | Yes            | February 3, 2020 |           | Sub Accounts                                     |                               |
|         |                                |                                              | ľ            |                |                  |           |                                                  |                               |

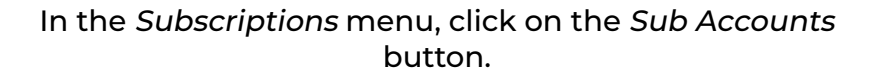

| Corporate account for Jason Fry                                                       |                                                                                                    |                                           |                                                                                                    |                                                                                                    |                                                                                                    |  |  |  |  |  |  |
|---------------------------------------------------------------------------------------|----------------------------------------------------------------------------------------------------|-------------------------------------------|----------------------------------------------------------------------------------------------------|----------------------------------------------------------------------------------------------------|----------------------------------------------------------------------------------------------------|--|--|--|--|--|--|
| ed                                                                                    |                                                                                                    |                                           |                                                                                                    |                                                                                                    |                                                                                                    |  |  |  |  |  |  |
|                                                                                       |                                                                                                    |                                           |                                                                                                    |                                                                                                    |                                                                                                    |  |  |  |  |  |  |
|                                                                                       |                                                                                                    |                                           |                                                                                                    |                                                                                                    |                                                                                                    |  |  |  |  |  |  |
| EMAIL                                                                                 | FIRST NAME                                                                                                    | LAST NAME                                 | LAST LOGIN                                                                                                    | LOGINS                                                                                                    |                                                                                                    |  |  |  |  |  |  |
| jdoe@example.com                                                                      | John                                                                                                    | Doe                                       | June 15, 2022                                                                                                    | 25                                                                                                    | Remov                                                                                                    |  |  |  |  |  |  |
| hjones@example.com                                                                    | Henry                                                                                                    | Jones                                     | February 3, 2020                                                                                                    | 36                                                                                                    | Remov                                                                                                    |  |  |  |  |  |  |
| mlopez@example.com                                                                    | Michael                                                                                                    | Lopez                                     | February 4, 2020                                                                                                    | 44                                                                                                    | Remov                                                                                                    |  |  |  |  |  |  |
| abaker@example.com                                                                    | Ashley                                                                                                    | Baker                                     | March 11, 2021                                                                                                    | 13                                                                                                    | Remov                                                                                                    |  |  |  |  |  |  |
| spatel@example.com                                                                    | Samia                                                                                                    | Patel                                     | May 21, 2020                                                                                                    | 52                                                                                                    | Remov                                                                                                    |  |  |  |  |  |  |
| jlewis@example.com                                                                    | Jordan                                                                                                    | Lewis                                     | May 21, 2020                                                                                                    | 28                                                                                                    | Remov                                                                                                    |  |  |  |  |  |  |
| janedoe123@example.com                                                                | Jane                                                                                                    | Doe                                       | October 6, 2022                                                                                                    | 8                                                                                                    | Remov                                                                                                    |  |  |  |  |  |  |
| hhills@example.com                                                                    | Hannah                                                                                                    | Hills                                     | October 5, 2020                                                                                                    | 22                                                                                                    | Remov                                                                                                    |  |  |  |  |  |  |
| jfry@example.com                                                                      | Jason                                                                                                    | Fry                                       | June 23, 2020                                                                                                    | 16                                                                                                    | Remov                                                                                                    |  |  |  |  |  |  |
| ehamiltonexample.com                                                                  | Emmet                                                                                                    | Hamilton                                  | February 26, 2020                                                                                                    | 32                                                                                                    | Remov                                                                                                    |  |  |  |  |  |  |
|                                                                                       |                                                                                                    |                                           |                                                                                                    |                                                                                                    | Next P                                                                                                    |  |  |  |  |  |  |
|                                                                                       |                                                                                                    |                                           |                                                                                                    |                                                                                                    |                                                                                                    |  |  |  |  |  |  |
| e automatically added to your account                                                 |                                                                                                    |                                           |                                                                                                    |                                                                                                    |                                                                                                    |  |  |  |  |  |  |
| s://drivelearning.com/register/custom/?ca=9dbb56107804a56c029c7fe8826fa302&cloudID=44 |                                                                                                    |                                           |                                                                                                    |                                                                                                    |                                                                                                    |  |  |  |  |  |  |
|                                                                                       | d States States | di sina sina sina sina sina sina sina sin | EMAIL FIRST NAME KAST NAME   Joloeexample.com John Doe   Iolopez@example.com Henry Doe   abaker@example.com Michael Lopez   abaker@example.com Samia Patel   jewis@example.com Jordan Patel   jaedoe123@example.com Jardan Patel   jaedoe123@example.com Hannah Hills   hhills@example.com Hannah Hills   jardae123@example.com Hannah Hills   iandoe123@example.com Bason Pry   iandoe123@example.com Bannah Hills   iandoe123@example.com Bannah Hills   iandoe123@example.com Bason Fry   iandoe123@example.com Bannah Hills   iandoe123@example.com Bannah Hills   iandoe123@example.com Bannah Hannah   iandoe123@example.com Bannah Hannah   iandoe123@example.com Bannah Hannah   iandoe123@example.com Bannah Hannah   iandoe123@example.com Bannah Hannah | EMAIL FRST NAME LST NAME LST NAME LST LOGIN   Jdo@example.com John Dee June 15, 2022   hjones@example.com Henry Jones February 3, 2020   abaker@example.com Michael Lope2 February 3, 2020   janedoe123@example.com Michael Lope2 March 11, 2021   janedoe123@example.com Jared Dee October 5, 2020   janedoe123@example.com Hannah Hills October 5, 2020   janedoe123@example.com Janen Dee October 5, 2020   janedoe123@example.com Hannah Hills October 5, 2020   i phy@example.com Bannah Fiy June 23, 2020   i phy@example.com Bannah Fiy June 23, 2020   i phy@example.com Bannah Fiy June 23, 2020   i ehamiltonexample.com Emmet Hamilton February 26, 2020 | EMAIL FIST NAME LAST NAME LAST LOGIN LOGING   Joloe@example.com John Doe June 15, 2022 25   Joloe@example.com Henry Jones February 2, 2020 36   mlopez@example.com Michael Lopez February 2, 2020 36   abaker@example.com Michael Lopez February 2, 2020 32   jaedael23@example.com Samia Patel March 11, 2021 32   jaedael23@example.com Jordan Lewis May 21, 2020 32   jaedael23@example.com Jane Doe October 5, 2022 32   ifry@example.com Jason Fry Jane 2, 2020 14   hhills October 5, 2020 32 32 32   ifry@example.com Jason Fry Jane 2, 2020 32 32   etamittonexample.com Emmet Hamilton February 26, 2020 32 32 |  |  |  |  |  |  |

Copy the sign up URL at the bottom of the page and send it to all employees you would like to add to your account. Any user who signs up with this link will be automatically added to your account.

**NOTE**: You can also remove a user at any time by clicking the *Remove* link in the sub account user table

DRIVELEARNING.COM